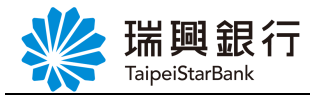

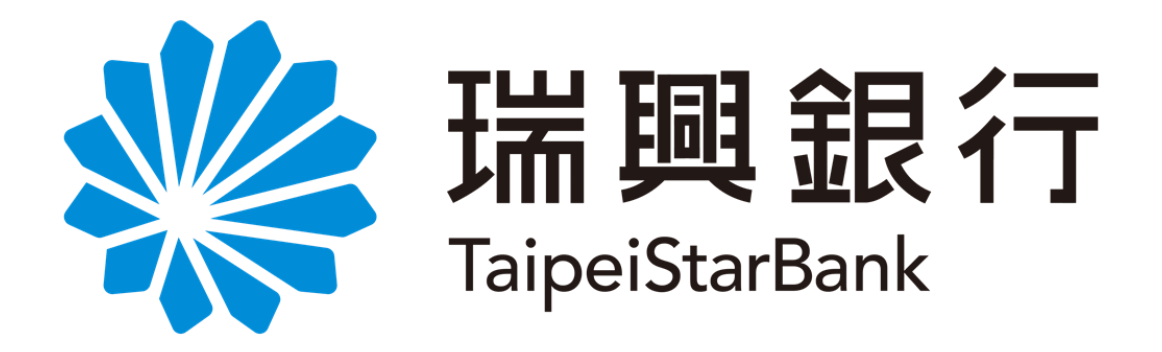

## 網路銀行

# 台外幣存款/轉帳 - 外幣約定轉帳 操作手冊

### 中華民國一零六年版

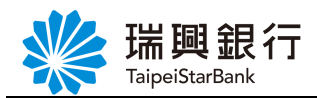

| 文 | 件 | 導引  | 注  | 意事  | 項  | ••• | •• |       | ••• | ••• | •• | ••• | ••• | ••• | ••• | •• | ••• | ••• | ••• | ••• | ••• | ••• | •• | ••• | ••• | •• | <br>•• | ••  | •• | ••  | <br> | ••• | 3  |
|---|---|-----|----|-----|----|-----|----|-------|-----|-----|----|-----|-----|-----|-----|----|-----|-----|-----|-----|-----|-----|----|-----|-----|----|--------|-----|----|-----|------|-----|----|
| 壹 | • | 台夕  | 卜幣 | 存   | 款車 | 專帽  |    | 外     | 幣   | 約   | 定車 | 轉巾  | 長(  | 同   | 幣   | 別  | 含   | 預   | 約   | ).  |     |     |    |     |     | •• | <br>•• | ••• | •• | ••• | <br> | ••• | 1  |
|   |   | - 、 | 立  | 即   | 轉巾 | 튡.  |    |       | ••  | ••• |    |     |     | ••• | ••• | •• | ••• | ••• | ••• | ••• |     |     |    |     |     | •• | <br>•• | ••• | •• | ••• | <br> | ••• | 5  |
|   |   | ニ、  | 預  | 〔約〕 | 轉巾 | 튡.  |    |       | ••  | ••• |    |     |     | ••• | ••• | •• | ••• | ••• | ••• | ••• |     |     |    |     |     | •• | <br>•• | ••• | •• | ••• | <br> | ••• | 8  |
| 貳 | • | 附錄  | 錄. |     |    | ••• | •• | • • • |     | ••• | •• | ••• |     |     | ••• | •• | ••• | ••• |     | ••• |     |     |    |     |     |    | <br>•• |     | •• | ••  | <br> | ••  | 11 |
|   |   | - 、 | 夕  | 匯   | 定其 | 明存  | 序款 | 最     | 低   | 起   | 存著 | 額。  |     | ••• | ••  | •• | ••• | ••• | ••• | ••• |     |     |    |     |     | •• | <br>•• | ••• | •• | ••• | <br> |     | 11 |

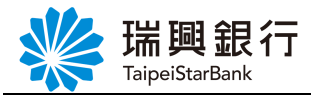

#### 文件導引注意事項

以下特殊字體及特殊符號的文字說明組合,分別代表:

- 【頁箴】 表示使用者可以點選 後,進入該服務或交易。 例如:【我的外匯】。
- **『左選單大項』**表示交易功能選單中的第一層功能大項。 例如:**『外匯服務』**。
- 「交易」<br/>表示交易功能選單中實際觸發交易的項目,或者交易本頁的標題。例如:<br/>
  「台<br/>
  幣結購外幣存款」、「異幣轉換(同戶名)」。
- 選單 表示交易功能選單中功能大項以下的小項,或者交易頁面中可以連結到其他交 易頁面的連結項,使用者點選後均可以觸發該文字說明的交易頁面。 例如:登錄變更使用者電子信箱、定存帳戶名稱設定。
- 「標題」表示可輸入欄位的標題文字,或者多筆式資料的抬頭標題。例如:「扣款帳號」、 「業務別」。
- 按键 表示交易頁面上的按鍵,使用者點選 後可以觸發交易。 例如:列印、取消、啓動台幣結購外匯存款、下一步。
- 連結 表示為交互參照,按住 Ctrl 鍵再點選 可跳到該連結頁面。例如:錯誤! 找不到參照來源。。
- 注意事項 表示交易頁面上的文字說明需使用者注意確認。

銀行專用名詞(中英對照): 託收銀行(Remitting Bank) 代收銀行(Collecting bank) 開狀銀行(Opening Bank, Issuing Bank) 承兌銀行(Accepting Bank) 押匯銀行(Negotiation Bank) 通知銀行(Advising Bank)

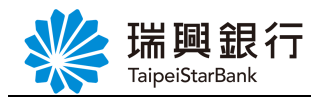

#### 壹、台外幣存款轉帳-外幣約定轉帳(同幣別含預約)

預約開戶 | 網路ATM | 瑞興銀行官網 行動網路 品興銀行 網路銀行 MR. 登入時間剩餘02分31秒 📿 登出 TaipeiStarBank 帳戶總覽 台外幣存款/轉帳 基金理財 黃金存摺 貸款 個人服務 保險 最新公告 我的存款 106.12.02 測試 台幣轉帳 網路e指通 收入戶及中低 105.06.08 公益 外幣買賣 收入 外幣約定轉帳 理財人生e指掌握 醫療復健扶助 申請 台幣定存 「公 辦法 外幣定存 支票服務 ▶ 服務項目 存款類查詢 存款交易明細 00 0 1 .3 .3 我的存款 🧡 我的黃金存摺 📿 我的存款 🤎 我的基金〇〇 我的貸款 🤇 我的基金 0 Œ 0 6 . 5 我的黃金存摺 📿 我的貸款 🧡 我的貸款 💙 我的存款 💙

Step1. 在上列功能選單由 『台外幣存款/轉帳』點選『<u>外幣約定轉帳</u>』。

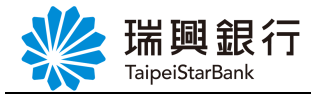

Step2. 進入『<u>外幣約定轉帳</u>』, 若點選 取消 則返回【首頁】。

| 🨕 瑞酮銀                                          | 一 编数组行                                                                     | 預約開戶   網路ATM   瑞興銀行官網 🛛 🦷   |
|------------------------------------------------|----------------------------------------------------------------------------|-----------------------------|
| TaipeiStarBan                                  | k                                                                          | MR. 登入時間剩餘07分31秒 🔗          |
| 長戶總覽 台外幣                                       | 存款/轉帳 基金理財 黃金存摺 貸款 個人服務 保險                                                 |                             |
| 幣約定轉帳                                          |                                                                            |                             |
| Step1:資料                                       | 輸入 Step2:確認畫面 Step3:交易結果                                                   |                             |
| 外幣轉出帳號                                         |                                                                            | Ŧ                           |
|                                                |                                                                            |                             |
| 外幣轉入帳號                                         | 講選擇導入感號 ~                                                                  |                             |
|                                                | ◉ 立即轉帳 〇 預約轉幅                                                              |                             |
| 轉帳金額                                           |                                                                            |                             |
|                                                | 韓出金額不得小於等值新臺幣 1,000 元                                                      |                             |
| 轉出帳號備註                                         |                                                                            |                             |
| 轉入帳號備註                                         |                                                                            |                             |
|                                                |                                                                            |                             |
|                                                | 下一步 取満                                                                     |                             |
| 1. 本行網路銀行外幣                                    | · 業務交易時間為營業日9:30 - 15:30                                                   |                             |
| • 同一存戶同一                                       | 營業日累計最多不得超過30筆交易·前述交易次數與網路銀行/行動銀行合併計算。                                     |                             |
| <ul> <li>本行網路銀行</li> <li>外幣轉出與轉</li> </ul>     | 外幣業務交易每筆不得小於等價新台幣宣仟元。<br>:入帳戶需事先經洽營業單位聽懂申請約定後始得進行交易。                       |                             |
| 2. 本行網路銀行外幣                                    | ·業務交易無提供交易水單證明·若需交易水單證明請經治外幣指定單位體層辦理。                                      | 计中国实施保全国。                   |
| <ol> <li>百県父物月可貼囚</li> <li>當交易匯率出現異</li> </ol> | @平、利平支则産土周微、進行父务時時10個人投資目標、財務次流及周慶平受度<br> 常或波動過大時、本行有槍暫時停止網路交易;如有急需請至醫療辦理。 | 灰虎连首地17义务。                  |
| 5. 如因不可抗力审由                                    | 或其他原因(包括但不限於斷電、斷線、電信擁審、網路傳驗干擾、電腦系統故障到                                      | 或第三人破壞等)致無法於網路銀行完成交易者·請至臨價辦 |
| 理・                                             | 除药牛,+ 金石林方 - 尼勒波拿去各种可能用注合力带面,通动之在时并站在封起;                                   | 为你,对你了目,为一足数统由于确保回转变应到带转注入的 |
| 6. 新建八四市東訪周                                    | 加度自,1首广为方八因率具直动具度可能固定マ之支更,专取必须以吴旭具论面(                                      | 带铁"的的工具;4八因市建山入陸地區時間受到首地広マ限 |
| 制;3.人民幣仍會                                      | ·受匯率波動之影響衍生其交易之風險及評價損失。                                                    |                             |

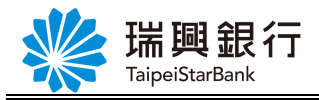

Step3. 請選擇「外幣轉出帳號」。

| いた おうしょう ひょう ひょう ひょう ひょう ひょう ひょう しょう しょう しょう しょう しょう しょう しょう しょう しょう し |                                |            |         |    | 預約開戶 | 網路ATM 瑞興銀行官網 | 行動網路 |
|------------------------------------------------------------------------|--------------------------------|------------|---------|----|------|--------------|------|
| TaipeiStarBank                                                         | 1 ] 和马此音亚比1 ]                  |            |         |    | MR.  | 登入時間剩餘06分45秒 |      |
| 帳戶總覽 台外幣存                                                              | F款/轉帳 基金理財                     | 黃金存摺 貸款    | 個人服務 保障 | â. |      |              |      |
| 外幣約定轉帳                                                                 |                                |            |         |    |      |              |      |
| Step1:資料輔                                                              | 输入 Step2:確                     |            |         |    |      |              |      |
| 外幣轉出帳號                                                                 | 請選擇外幣轉出帳號<br>0251295678800-綜合存 | 款B         |         | 幣別 | •    |              |      |
| 外幣轉入帳號                                                                 | 0251295678950-綜合存              | 款C         | I       |    |      |              |      |
|                                                                        | ◉ 立即轉帳 〇 預約轉帳                  |            |         |    |      |              |      |
| 轉帳金額                                                                   |                                |            |         |    |      |              |      |
|                                                                        | 轉出金額不得小於等值新喜                   | 醫幣 1,000 元 |         |    |      |              |      |
| 轉出帳號備註                                                                 |                                |            |         |    |      |              |      |
| 轉入帳號備註                                                                 |                                |            |         |    |      |              |      |
|                                                                        | 下一步 取消                         |            |         |    |      |              |      |
| Step4. 請選擇「幣                                                           | <b>轸別」</b> 。                   |            |         |    |      |              |      |

| \rm 👋 瑞興銀              | 預約開戶 網路ATM 瑞興銀行官網 行動網路                       |                       |
|------------------------|----------------------------------------------|-----------------------|
| TaipeiStarBank         |                                              | MR. 登入時間剩餘06分29秒 🏈 登出 |
| 帳戶總覽 台外幣存              | 序款/轉帳 基金理財 黃金存摺 貸款 個人服務 保險                   |                       |
| 外幣約定轉帳                 |                                              |                       |
| Step1:資料輔              | ✿入 Step2:確認畫面 Step3:交易結果                     |                       |
| 外幣轉出帳號                 | 0251295678800-綜合存款B 🗸 幣別                     | •                     |
| 外幣轉入帳號                 | 請選擇轉入帳號                                      | D湊幣                   |
|                        | ● 立即轉帳 〇 預約轉帳 CA                             | D加拿大幣                 |
| 轉帳金額                   | CH                                           | F瑞士法郎                 |
|                        | 5 1,000 元 11 1 1 1 1 1 1 1 1 1 1 1 1 1 1 1 1 | Y人民幣                  |
| 轉出帳號備註                 | EU                                           | R歐元                   |
| <b>抽 λ ≜⋿ ₽₽₽/井</b> 言主 |                                              | P英鎊                   |
| #47 / WK 300 (MB RT    |                                              |                       |
|                        | 下一步 取消                                       |                       |
| 1. 本行網路銀行外幣業           | 業務交易時間為營業日9:30 - 15:30                       |                       |

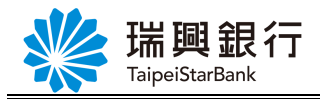

Step5. 請選擇「外幣轉入帳號」。

|   | 1 日本 1 日 日 日 日 日 日 日 日 日 日 日 日 日 日 日 日 日 | 行 细胞组织                           | 預約開戶   網路ATM   瑞興銀行官網 行動網路 |
|---|------------------------------------------|----------------------------------|----------------------------|
|   |                                          | 「」 和可止に可認定です」<br>k               | MR. 登入時間剩餘06分16秒 📿 登出      |
| 1 | 帳戶總覽 台外幣在                                | 存款/轉帳 基金理財 黃金存摺 貸款 個人服務 保險       |                            |
|   | 外幣約定轉帳                                   |                                  |                            |
|   | Step1:資料                                 | 輸入 Step2:確認畫面 Step3:交易結果         |                            |
|   |                                          |                                  |                            |
|   | 外幣轉出帳號                                   | 0251295678800-综合存款B 🗸 ど 🚺 AUD 漢幣 | ▼ 有效餘額:882,025.59元         |
|   | 外幣轉入帳號                                   | 請選擇轉入帳號<br>0251290888720-綜合存款    |                            |
|   |                                          | 0251295678950-综合存款[本入]           |                            |
|   | 轉帳金額                                     |                                  |                            |
|   |                                          | 轉出金額不得小於等值新臺幣 1,000 元            |                            |
|   | 轉出帳號備註                                   |                                  |                            |
|   | 轉入帳號備註                                   |                                  |                            |
|   |                                          | 下一步 取消                           |                            |

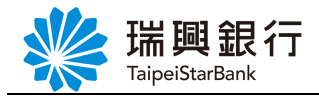

一、立即轉帳

Step1. 點選「立即轉帳」及「輸入轉帳金額」。

| 彩 瑞興銀行 网络银行                          | 預約開戶 網路ATM 瑞興銀行官網 行動網路 |
|--------------------------------------|------------------------|
|                                      | MR. 登入時間剩餘05分24秒 📿 登出  |
| 帳戶總覽 台外幣存款/轉帳 基金理財 黃金存摺 貸款 個人服務 保險   |                        |
| 外幣約定轉帳                               |                        |
| Step1:資料輸入 Step2:確認畫面 Step3:交易結果     |                        |
|                                      |                        |
| 外幣轉出帳號 0251295678800-綜合存款B ✓ ● AUD湊幣 | ▼ 有效餘額:882,025.59元     |
| <b>外幣轉入帳號</b> 02512908888720-綜合存款 🗸  |                        |
| ● 立即轉帳 〇 預約轉帳                        |                        |
| 轉頔金額 2008                            |                        |
| 轉出金額不得小於等值新臺幣 1,000 元                |                        |
| 轉出帳號備註                               |                        |
| 轉入帳號備註                               |                        |
| 下一步 取消                               |                        |
| 1. 本行網路銀行外幣業務交易時間為營業日9:30 – 15:30    |                        |

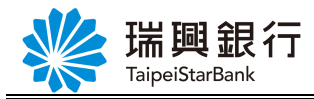

Step2. 要繼續交易點選下一步,若點選 取消則返回【首頁】。

|                                                                                               |                                                                                                 |                           |                      |                                    |                                                                                                    |                                                               |                                                                                                    |                 |                                                                               | ( ) ( )        |  |
|-----------------------------------------------------------------------------------------------|-------------------------------------------------------------------------------------------------|---------------------------|----------------------|------------------------------------|----------------------------------------------------------------------------------------------------|---------------------------------------------------------------|----------------------------------------------------------------------------------------------------|-----------------|-------------------------------------------------------------------------------|----------------|--|
| 帳戶總覽                                                                                          | 台外幣存款                                                                                           | ₹∕轉帳                      | 基金理財                 | 黃金存摺                               | 貸款                                                                                                    | 個人服務                                                          | 保險                                                                                                    |                 |                                                                               |                |  |
| 幣約定轉輸                                                                                         | Ę                                                                                               |                           |                      |                                    | 1                                                                                                    |                                                               |                                                                                                    |                 |                                                                               |                |  |
| Ste                                                                                           | ep1:資料輸)                                                                                        |                           |                      |                                    |                                                                                                    |                                                               |                                                                                                    |                 |                                                                               |                |  |
| 外幣朝                                                                                           | 專出帳號 0                                                                                          | 2512956                   | 78800-綜合有            | ₹款B                                |                                                                                                    |                                                               | ~ ₩                                                                                                    | AUD澳幣           | ▼ 有效餘額:882,025.59元                                                            |                |  |
| 外幣朝                                                                                           | 專入帳號 0                                                                                          | 2512908                   | 88720-綜合有            | 家                                  |                                                                                                    |                                                               | ~                                                                                                    |                 |                                                                               |                |  |
|                                                                                               | ۲                                                                                               | )立即轉帳                     | €〇 <mark>預約轉帳</mark> |                                    |                                                                                                    |                                                               |                                                                                                    |                 |                                                                               |                |  |
| ĝί                                                                                            | 專帳金額                                                                                            | 2008                      |                      |                                    |                                                                                                    |                                                               |                                                                                                    |                 |                                                                               |                |  |
|                                                                                               |                                                                                                 | 出金額不                      | 得小於等值新               | 臺幣 1,000 元                         |                                                                                                    |                                                               |                                                                                                    |                 |                                                                               |                |  |
| 轉出幀                                                                                           | <b>長號備註</b>                                                                                     |                           |                      |                                    |                                                                                                    |                                                               |                                                                                                    |                 |                                                                               |                |  |
| 轉入幀                                                                                           | <b>長號備註</b>                                                                                     |                           |                      |                                    |                                                                                                    |                                                               |                                                                                                    |                 |                                                                               |                |  |
|                                                                                               |                                                                                                 | 下一步                       | 取消                   |                                    |                                                                                                    |                                                               |                                                                                                    |                 |                                                                               |                |  |
| 1. 本行網話                                                                                       | 路銀行外幣業務                                                                                         | 交易時間                      | 為營業日9:30             | - 15:30                            |                                                                                                    |                                                               |                                                                                                    |                 |                                                                               |                |  |
| 3. 顯示                                                                                         | 確認畫                                                                                             | 面,研                       | 在認交易                 | ,點選                                | 確認                                                                                                    | <b>、 広 月</b> , 二                                              | 计四上语                                                                                                    | ₽ 111 13 15     | <b>易</b> 則迈回【外幣約定                                                             | • 蘸巾           |  |
|                                                                                               |                                                                                                 |                           |                      | -                                  |                                                                                                    | S ~ 71 /                                                      | 石制设                                                                                                    | されのス            |                                                                               | - ++ 1         |  |
| いい                                                                                            | - 683 全日 2                                                                                      | - 457                     |                      | · -                                |                                                                                                    |                                                               | 右起政                                                                                                    | ± # /A X        | 預約開戶 網路ATM 瑞興銀行官                                                              | 網(行            |  |
| Fair                                                                                          | 調<br>副<br>aeiStarBank                                                                           | 丁網                        | 路銀行                  |                                    |                                                                                                    |                                                               | 石志及                                                                                                    |                 | 預約開戶 網路ATM 瑞興銀行官:<br>MR. 登入時間剩餘06分41秒                                         | 網行             |  |
| 振<br>「<br>た<br>總<br>覧                                                                         | <b>調 銀</b> 名<br>peiStarBank                                                                     | <b>一 網</b>                | 路銀行                  | 黃金存摺                               | 貸款                                                                                                    | 個人服務                                                          | 石 志 3                                                                                                    | ÷ <u></u> ₩/A X | <ul> <li>預約開戶 網路ATM 瑞興銀行官:</li> <li>MR. 登入時間剩餘06分41秒</li> </ul>               | 網【行            |  |
| 候戶總覽<br>外幣約                                                                                   | <b>調理 銀</b> 名<br>peiStarBank<br>台外幣存素<br>定轉帳                                                    | ⑦ / ● 網 次/轉帳              | 路銀行<br>基金理財          | 黃金存摺                               | 貸款                                                                                                    | 個人服務                                                          | 石 赤 3                                                                                                    |                 | - <u>ア</u> 」ハコーン ロービア 「ロード・「リーベ」<br>預約開戶   網路ATM   瑞興銀行官:<br>MR. 登入時間剩餘06分41秒 | 網行             |  |
| 候戶總覽<br>外幣約                                                                                   | <mark>調 銀 紀</mark><br>peiStarBank<br>台外幣存素<br>定轉帳<br>Step1:資料                                   | 了網 次/轉帳                   | 路銀行<br>基金理財<br>Stu   | 黃金存摺<br>ep2:確認畫[                   | 貸款                                                                                                    | 個人服務<br>Step3:ジ                                               | 石 志 这 保險                                                                                                    |                 | <u> </u>                                                                      | - 十寸 T<br>網 【行 |  |
| 候戶總覽<br>外幣約<br>外幣轉出                                                                           | <mark>調 銀 紀</mark><br>peiStarBank<br>台外幣存素<br>定轉帳<br>Step1:資料                                   | 方 網<br>次/轉帳<br>料輸入        | 路銀行<br>基金理財<br>Sta   | 黃金存摺<br>ep2:確認畫可                   | 貸款<br>回<br>0251295                                                                                                    | ▲ 人服務 ⑤678800                                                 | 石 赤 3<br>保險<br>(易結果                                                                                         |                 | <u> </u>                                                                      | - 十寸 T<br>(名   |  |
| <ul> <li>株戶總覽</li> <li>外幣約</li> <li>外幣轉出</li> <li>外幣轉入</li> </ul>                             | <mark> 印 田 記 名</mark><br>peiStarBank<br>合外幣存素<br>定轉帳<br>Step1:資料<br>帳號<br>帳號                    | 方 網<br>欸/轉帳               | 路銀行<br>基金理財<br>St    | 黃金存摺<br>ep2:確認畫可                   | 貸款<br>0251295<br>0251290                                                                                                 | ▲ 人服務 低人服務 Step3:交 5678800 0888720                            | 在 赤 3<br>(保險<br>:                                                                                           |                 | <u> </u>                                                                      | A T T          |  |
| <ul> <li>株戶總覽</li> <li>外幣約</li> <li>外幣轉出</li> <li>外幣轉入</li> <li>轉出金額</li> </ul>               | <mark>期 銀</mark> 名<br>peiStarBank<br>合外幣存素<br>定轉帳<br>Step1:資料<br>帳號                             | <b>宁 網</b>                | 路銀行<br>基金理財<br>Sta   | 黃金存摺<br>ep2:確認畫可                   | 貸款<br>0251295<br>0251290<br>下了AU                                                                                         | <b>個人服務</b><br>Step3:交<br>5678800<br>D2888720<br>D決幣 2,008 元  | 在 赤 3<br>(保險<br>()<br>()                                                                                    |                 | <u> </u>                                                                      |                |  |
| <ul> <li>帳戶總覽</li> <li>外幣約</li> <li>外幣轉出</li> <li>外幣轉入</li> <li>轉出電額</li> <li>轉出電號</li> </ul> | <mark> 調理  観</mark> れ な の に に に に の に に に に の に に に に の に い に の に い に の に い に の に い に の い い い い | <b>宁 網</b>                | 路銀行<br>基金理財<br>St    | 黃金存摺<br>ep2:確認畫可                   | 貸款<br>0251295<br>0251290<br>0251290                                                                                      | <b>個人服務</b><br>Step3:爻<br>5678800<br>D888720<br>D決幣 2,008 元   | 在 志 3<br>【保險<br>。                                                                                           |                 | <u> </u>                                                                      |                |  |
| <ul> <li>帳戶總覽</li> <li>外幣約</li> <li>外幣轉出</li> <li>外幣轉入</li> <li>轉出帳號</li> <li>轉入帳號</li> </ul> | <mark> 開 田 記 に                                </mark>                                           | <b>宁 網</b>                | 路銀行<br>基金理財<br>St    | 黃金存摺<br>ep2:確認畫可                   | 貸款<br>0251295<br>0251290<br>0251290                                                                                      | ▲ 人 別 / 人服務 ▲ 個人服務 ■ Step 3:交 5678800 ■ 0888720 ■ D決幣 2,008 元 | 在 赤 3<br>(保險<br>(<br>(<br>(<br>(<br>(<br>(<br>(<br>)<br>(<br>(<br>)<br>(<br>(<br>(<br>(<br>(<br>(<br>(<br>( |                 | <u> 、</u> 列<br>預約開戶   網路ATM   瑞興銀行官:<br>MR. 登入時間剩餘06分41秒                      |                |  |
| 帳戶總覽<br>外幣約<br>外幣轉出<br>外幣轉入<br>轉出金額<br>轉入帳號                                                   | <mark> 開 田 記 に の に に の に の に の に の に の に の に の に の</mark>                                       | <b>了 網</b><br>次/轉帳<br>料輸入 | 路銀行<br>基金理財<br>St    | <b>黃金存摺</b><br>ep2:確認畫可<br>意,本次匯率報 | 貸款<br>0251295<br>0251290<br>で和<br>の<br>の<br>の<br>の<br>の<br>の<br>の<br>の<br>の<br>の<br>の<br>の<br>の<br>の<br>の<br>の<br>の<br>の | 個人服務<br>Step3:爻<br>5678800<br>0888720<br>印读幣 2.008 元          | 存 赤山 33<br>【保險<br>[5]<br>[5]<br>[5]<br>[5]<br>[5]<br>[5]<br>[5]<br>[5]<br>[5]<br>[5]                        |                 | <u>、</u> 20 八 1 ~ 2 4 5 1 1 1 1 1 1 1 1 1 1 1 1 1 1 1 1 1 1                   |                |  |

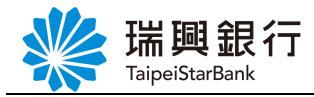

Step4. 交易結果頁面。點選 回到我的存款,則返回【我的存款】。

| ₩ 瑞興銀行 網路       | 預約開戶 網路ATM 瑞興銀行官網 行動網路     |                       |  |  |  |  |  |  |  |  |  |  |
|-----------------|----------------------------|-----------------------|--|--|--|--|--|--|--|--|--|--|
| TaipeiStarBank  |                            | MR. 登入時間剩餘07分54秒 🔗 登出 |  |  |  |  |  |  |  |  |  |  |
| 帳戶總覽 台外幣存款/轉帳 基 | 金理財 黃金存摺 貸款 個人脈            | 務保險                   |  |  |  |  |  |  |  |  |  |  |
| 外幣約定轉帳          |                            |                       |  |  |  |  |  |  |  |  |  |  |
|                 | Step2:確認畫面 Step            | 3:交易結果                |  |  |  |  |  |  |  |  |  |  |
| 外幣轉出帳號          | 0251295678800              |                       |  |  |  |  |  |  |  |  |  |  |
| 外幣轉入帳號          | 0251290888720              |                       |  |  |  |  |  |  |  |  |  |  |
| 轉出金額            | <b>Wein</b> AUD 澳幣 2,008 元 |                       |  |  |  |  |  |  |  |  |  |  |
| 轉出帳號備註          |                            |                       |  |  |  |  |  |  |  |  |  |  |
| 轉入帳號備註          |                            |                       |  |  |  |  |  |  |  |  |  |  |
| 交易結果            | 入帳日期                       | 2017/10/31            |  |  |  |  |  |  |  |  |  |  |
|                 | 手續費                        | 0.00                  |  |  |  |  |  |  |  |  |  |  |
|                 | 轉出帳戶餘額                     | <b>WID</b> 2017.59 元  |  |  |  |  |  |  |  |  |  |  |
|                 | 回應訊息                       | 交易成功                  |  |  |  |  |  |  |  |  |  |  |
|                 | 回到我的                       | 存款                    |  |  |  |  |  |  |  |  |  |  |
|                 |                            |                       |  |  |  |  |  |  |  |  |  |  |

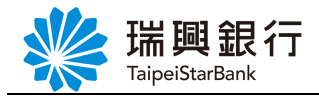

二、預約轉帳

Step1. 點擇「預約轉帳」時,顯示「預約日期」選單。

| いた お 御 金     | 月行 细胞组织                | 預約開戶 網路ATM 瑞興銀行官網 行動網路      |
|--------------|------------------------|-----------------------------|
| TaipeiStarBa | ATJ 和写に音変現1J<br>k      | MR. 登入時間剩餘01分40秒 📿 登出       |
| 帳戶總覽 台外幣     | 存款/轉帳 基金理財 黃金存摺 貸款 個人服 | 務保險                         |
| 外幣約定轉帳       |                        |                             |
| Step1:資料     | 輪入 Step2:確認畫面 Step3:交易 |                             |
| 外幣轉出帳號       | 0251295678800-綜合存款B    | ✓ AUD 漢幣 ▼ 有效餘額:880,017.59元 |
| 外幣轉入帳號       | 0251290888720-綜合存款     | ~                           |
|              | ○ 立即轉帳 ● 預約轉帳          |                             |
| 預約日期         | 2017/12/13             |                             |
| 轉帳金額         |                        |                             |
|              | 轉出金額不得小於等值新臺幣 1,000 元  |                             |
| 轉出帳號備註       |                        |                             |
| 轉入帳號備註       |                        |                             |
|              | 下一步取消                  |                             |

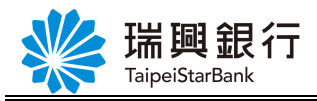

Step2. 選擇「預約日期」。

| いた おお (1) (1) (1) (1) (1) (1) (1) (1) (1) (1) | 泪   | =    | <u>المع</u> | 女子日子 | =            |          |       |    |        |      |     |   | 預約開戶   網路ATM   瑞興銀行官網 行動網路 |
|-----------------------------------------------|-----|------|-------------|------|--------------|----------|-------|----|--------|------|-----|---|----------------------------|
|                                               | ank |      | 和马比         | 百亚氏1 | 11           |          |       |    |        |      |     |   | MR. 登入時間剩餘01分13秒 🔗 登出      |
| 帳戶總覽 台外幣                                      | 將存非 | 款/轉  | 帳           | 基金   | 理財           | 闄        | 金存    | 摺  | 貸款     | 個人服務 | 保險  |   |                            |
| 外幣約定轉帳                                        | -67 | _    |             |      |              | _        |       | _  | _      |      |     |   |                            |
|                                               |     | 0 12 |             |      | <b>∽</b>  20 | 017      | ~     | 0  |        |      |     |   |                            |
| Step1:資料                                      | 料讀  | B    | _           | _    | Ξ            | 四        | 五     | 卞  | $\geq$ |      |     |   |                            |
|                                               |     | 26   | 27          | 28   | 29           |          | 1     | 2  |        |      |     |   |                            |
| 外幣轉出帳號                                        |     | 3    | 4           | 5    | 6            | 7        | 8     | 9  |        |      | ~ ₿ |   | ▼ 有效餘額:880.017.59元         |
|                                               |     | 10   | 11          | 12   | 13           | 14       | 15    | 16 |        |      |     | - |                            |
| 外幣轉入帳號                                        |     | 17   | 18          | 19   | 20           | 21       | 22    | 23 |        |      | ~   |   |                            |
|                                               |     | 24   | 25          | 26   | 27           | 28       | 29    | 30 |        |      |     |   |                            |
|                                               |     | 31   | 1           | 2    | 3            | 4        | 5     | 6  |        |      |     |   |                            |
| 預約日期                                          |     | 201  | 7/12/       | /13  | <b>.</b>     | <b>.</b> |       |    | Ĺ      |      |     |   |                            |
|                                               |     |      |             |      |              | _        |       |    |        |      |     |   |                            |
| 轉帳金額                                          |     |      |             |      |              |          |       |    |        |      |     |   |                            |
|                                               |     | 博出金  | 額不得         | 导小於  | 等值新          | 臺幣       | 1,000 | 元  |        |      |     |   |                            |
| 轉出帳號備註                                        |     |      |             |      |              |          |       |    |        |      |     |   |                            |
|                                               |     |      |             |      |              |          |       |    |        |      |     |   |                            |
| 轉入帳號備註                                        |     |      |             |      |              |          |       |    |        |      |     |   |                            |
|                                               |     | Τ-   | ut=         |      | 取消           |          |       |    |        |      |     |   |                            |
|                                               |     | F-   | æ           |      | मX/月         |          |       |    |        |      |     |   |                            |

Step3. 輸入「轉帳金額」,並點選 下一步,若點選 取消則返回【首頁】。

| ₩₩ 瑞興銀         | 行 網路銀行                |            | 預約                        | 的開戶   網路ATM   瑞興銀行官網 行動網 |
|----------------|-----------------------|------------|---------------------------|--------------------------|
| TaipeiStarBank |                       |            | М                         | R. 登入時間剩餘03分39秒 📿 登日     |
| 帳戶總覽 台外幣石      | 序款/轉帳 基金理財 黃金存摺 1     | 貸款 個人服務 保限 |                           |                          |
| 外幣約定轉帳         |                       |            |                           |                          |
| Step1:資料       | 输入 Step2:確認畫面         |            |                           |                          |
| 外幣轉出帳號         | 0251295678800-綜合存款B   | ~          | <mark>業→</mark> AUD澳幣 👻 3 | 有效餘額:882,025.59元         |
| 外幣轉入帳號         | 0251290888720-綜合存款    | ~          |                           |                          |
|                | ○立即轉帳 ◉ 預約轉帳          |            |                           |                          |
| 預約日期           | 2017/12/20            |            |                           |                          |
| 轉帳金額           | 2009                  |            |                           |                          |
|                | 轉出金額不得小於等值新臺幣 1,000 元 |            |                           |                          |
| 轉出帳號備註         |                       |            |                           |                          |
| 轉入帳號備註         |                       |            |                           |                          |
|                | 下一步 取消                |            |                           |                          |

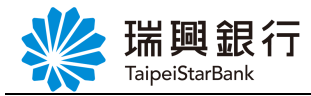

Step4. 顯示確認畫面,確認交易,點選確認交易,若點選取消交易則返回【外幣約定轉帳】。

| K 瑞興銀行 網路銀行<br>TaipeiStarBank |           |         |              |             | 預約開<br>MR. | 戶   網路ATM   瑞興銀行官<br>登入時間剩餘03分23秒 | S網 行動網 |
|-------------------------------|-----------|---------|--------------|-------------|------------|-----------------------------------|--------|
| 帳戶總覽 台外幣存款/轉帳                 | 基金理財 黃金存  | 摺 貸款    | 個人服務         | 保險          |            |                                   |        |
| 外幣約定轉帳                        |           |         |              |             | <br>       |                                   |        |
|                               | Step2:確認書 | 面       |              |             |            |                                   |        |
| 外幣轉出帳號                        |           | 0251295 | 5678800      |             |            |                                   |        |
| 外幣轉入帳號                        |           | 0251290 | 0888720      |             |            |                                   |        |
| 轉出金額                          |           | au 👬    | ID澳幣 2,009 元 |             |            |                                   |        |
| 預約日期                          |           | 2017/12 | 2/20         |             |            |                                   |        |
| 轉出帳號備註                        |           |         |              |             |            |                                   |        |
| 轉入帳號備註                        |           |         |              |             |            |                                   |        |
|                               |           | 確意      | 忍交易 取消       | <b>i</b> 交易 |            |                                   |        |

Step5. 顯示交易結果頁面。點選 回到我的存款,則返回【我的存款】。

| ▲ 瑞卿銀行         | 細敗銀行                    |                    |              | 預約開戶 網路ATM 瑞興銀行官網 | 行動網路 |
|----------------|-------------------------|--------------------|--------------|-------------------|------|
| TaipeiStarBank | 和马佐古亚比1」                |                    |              | MR. 登入時間剩餘07分48秒  | ○ 登出 |
| 帳戶總覽 台外幣存款/轉   | 帳 基金理財 黃金石              | 評摺 貸款 個人服務         | 保險           |                   |      |
| 外幣約定轉帳         |                         |                    |              |                   |      |
|                |                         | 畫面 Step3:交         | を易結果         |                   |      |
| 外幣轉出帳號         | 0251295678800           |                    |              |                   |      |
| 外幣轉入帳號         | 0251290888720           |                    |              |                   |      |
| 轉出金額           | <b>群</b> AUD 漢幣 2,009 元 |                    |              |                   |      |
| 預約日期           | 2017/12/20              |                    |              |                   |      |
| 轉出帳號備註         |                         |                    |              |                   |      |
| 轉入帳號備註         |                         |                    |              |                   |      |
| 交易結果           | 回應訊息                    | 交易成功               |              |                   |      |
|                | 預定入帳日                   | 2017/12/20 (若遇例假日則 | 川順延至下一營業日入帳) |                   |      |
|                |                         | 回到我的存款             | \$           |                   |      |
|                |                         |                    |              |                   |      |

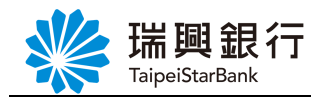

#### 貳、附錄

一、外匯定期存款最低起存額

| 幣別        | 外匯活期最低保留額 | 外匯定期存款最低起存金額 |
|-----------|-----------|--------------|
| 美金(USD)   | 100       | 1,000        |
| 歐元(EUR)   | 100       | 1,000        |
| 日幣(JPY)   | 10,000    | 100,000      |
| 港幣(HKD)   | 1,000     | 10,000       |
| 英鎊(GBP)   | 100       | 1,000        |
| 加拿大幣(CAD) | 100       | 1,000        |
| 瑞士法郎(CHF) | 100       | 1,000        |
| 澳幣(AUD)   | 200       | 2,000        |
| 紐幣(NZD)   | 200       | 2,000        |
| 人民幣(CNY)  | 1         | 5,000        |

單位:元